# Làm Cách nào để Ghi danh cho

Trang mạng Aeries cho Phụ huynh

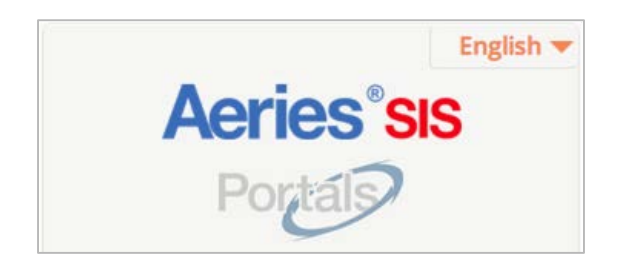

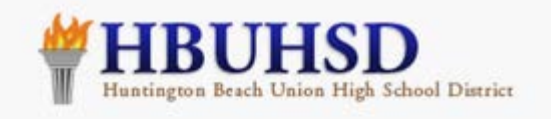

# **Parents & Students**

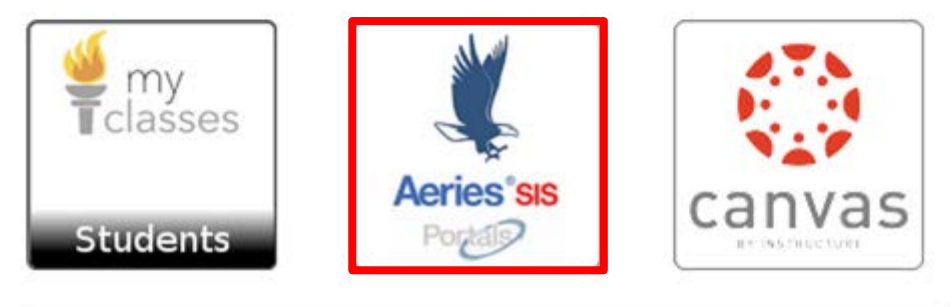

Hãy vào my.hbuhsd.edu và nhấn vào Aeries SIS – Nút có hình con Ó

## Huntington Beach Union High School District

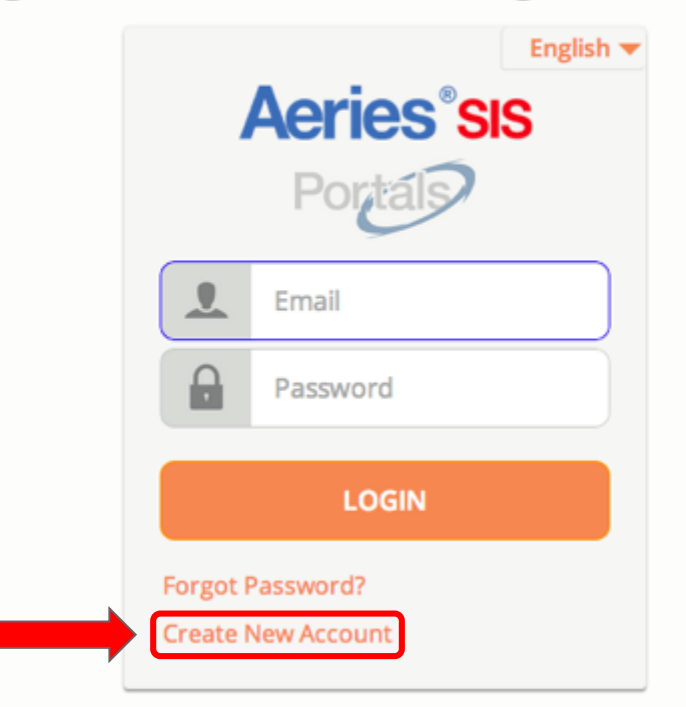

Nhấn vào "Create New Account" (Lập Trương mục Mới)

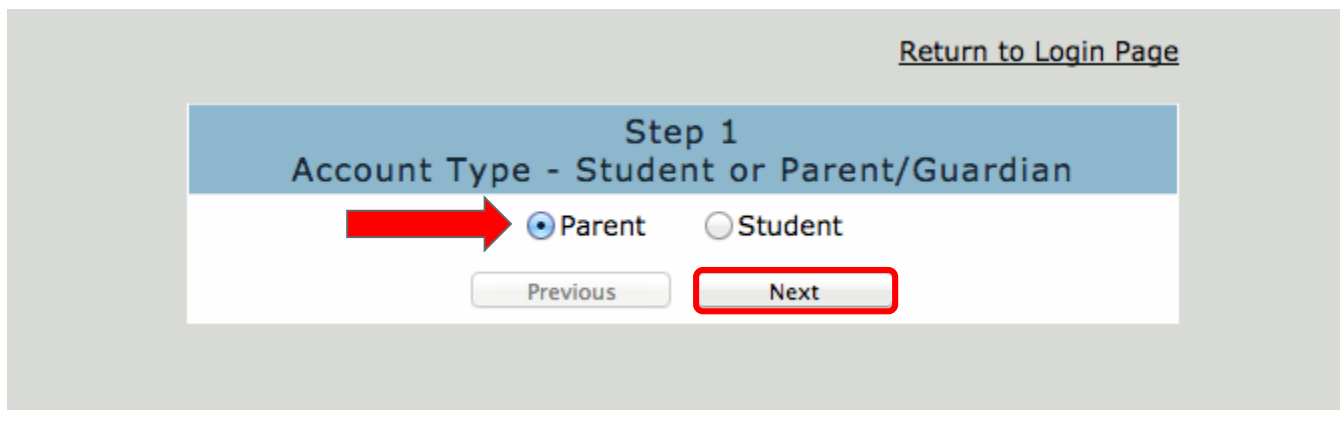

## Chọn Parent (Phụ huynh) rồi nhấn vào nút "Next" (Kế tiếp)

|                                                                         | Return to Login Page                                                                                                    |
|-------------------------------------------------------------------------|----------------------------------------------------------------------------------------------------|
| A                                                                       | Step 2<br>ccount Information                                                                                                    |
| Please Enter Th                                                         | e Following Information About Yourself                                                                                                    |
| Email Address:                                                          |                                                                                                    |
| Verify Email Address:                                                   |                                                                                                    |
| Password:                                                               |                                                                                                    |
| ReType Password:                                                        |                                                                                                    |
| A verification emain<br>po<br>Before continuing, Plea<br>"safe senders" | il will be sent to your email address from:<br>ortaladmin@hbuhsd.edu<br>se add this email address to your "contacts" or<br>" list to ensure you receive this email. |
|                                                                         | Next                                                                                                    |
|                                                                         | ·                                                                                                    |

Cho vào địa chỉ email của quý vị và password (mật khẩu) mà quý vị muốn. Rồi nhấn vào nút "Next" (Kế tiếp).

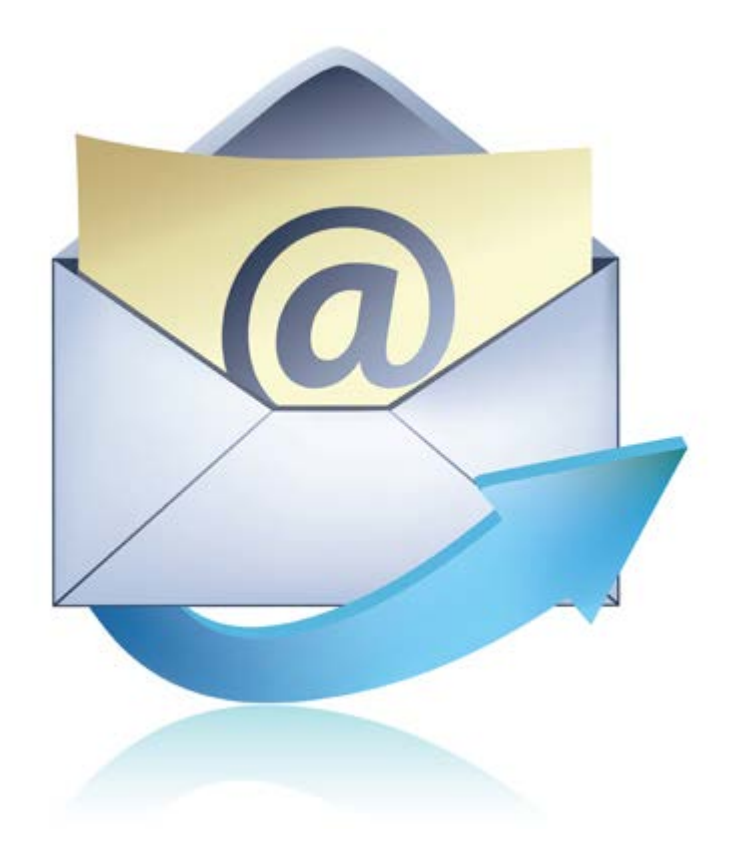

## Bây giờ là đến lúc mở xem email của quý vị.

| □ - C            | More -                                        |                       | 1                                                   |
|------------------|-----------------------------------------------|-----------------------|-----------------------------------------------------|
| portaladmin      | Aeries Account                                | /erification (aeinste | in@hbuhsd.edu) - Thank you for registering for a    |
| 🗌 🕁 🛛 Gmail Team | Portal Admin (Dist)<br>portaladmin@hbuhsd.edu |                       | pert Welcome to your Gmail inbox Save everythin     |
| 🗌 📩 Gmail Team   |                                               |                       | - Hi Albert Get the official Gmail app The best fea |
| 🗌 📩 Gmail Team   |                                               |                       | - Hi Albert Work smarter with Gmail and Google      |
|                  | Add to contacts Emails                        | p 🛛                   |                                                     |

## Đây là một email tiêu biểu giống như trên.

Xin ghi nhận là email đến từ portaladmin (người điều hành trang mạng) và hàng chữ cho đề tài được ghi là "Aeries Account Verification" (Kiểm chứng Trương mục Aeries).

Trong phần lớn trường hợp, quý vị sẽ nhận được email dưới 5 phút. Tuy nhiên, xin đợi 2 tiếng để email đến và mở xem phần SPAM (thư rác) và Junk folders (hồ sơ phế thải) trước khi gọi chúng tôi để được giúp.

#### portaladmin@hbuhsd.edu

5:48 PM (12 minutes ago) ☆

h -

to me 💌

Thank you for registering for an Aeries account. In order to ensure the account was requested by you, please click on the appropriate link below or copy and paste the URL into the Address bar of your browser.

If you can, please click on the following links to confirm or reject this account:

Confirm This Email Address

Reject This Email Address

If you are unable to click the links above, you need to copy and paste the following URL into your web browser's Address bar. https://aeries.hbuhsd.edu/parent/ConfirmEmail.aspx

You will then be prompted for the following information which you can copy and paste into the page: Email Address: <u>aeinstein@hbuhsd.edu</u> Email Code: SPE853G48GH97T9736G9

Xin cẩn thận chép (copy) "code" (mã số) từ email và phải biết chắc rằng quý vị không có chép một khoảng trống phía trước hay phía sau mã số này.

### ð 2

| Return to Login Pag                                                                                                    |
|----------------------------------------------------------------------------------------------------|
| Step 3<br>Email Verification                                                                                                    |
| A verification email has been sent to your email address from:<br><b>portaladmin@hbuhsd.edu</b><br>Click the "Confirm" link provided in that email or copy and paste the<br>Email Code into the field below: |
| Email Code:                                                                                                    |
| Previous Next                                                                                                    |
|                                                                                                    |

Đánh vào hay dán (paste) 'Email Code' (Mã số từ Email) và nhấn vào "Next" (Kế tiếp)

| Step 4<br>Login to Aeries<br>Thank you for confirming your email address. You may now login to<br>Aeries and link your account to a student. | R                                                                                                    | eturn to Login Page      |
|----------------------------------------------------------------------------------------------------|----------------------------------------------------------------------------------------------------|--------------------------|
| Thank you for confirming your email address. You may now login to Aeries and link your account to a student.                                 | Step 4<br>Login to Aeries                                                                                             |                          |
| Return to Login Page                                                                                                    | Thank you for confirming your email address. You r<br>Aeries and link your account to a stude<br>Return to Login Page | nay now login to<br>ent. |

Nhấn vào nối kết "Return to Login Page" (Trở về Trang Đăng nhập)

# Huntington Beach Union High School District

|          | English -<br>Aeries SIS<br>Portals |  |
|----------|------------------------------------|--|
|          | Email                              |  |
|          | Password                           |  |
|          | LOGIN                              |  |
| Forgot I | Password?                          |  |
|          |                                    |  |

Đăng nhập bằng email và password (mật khẩu) của quý vị

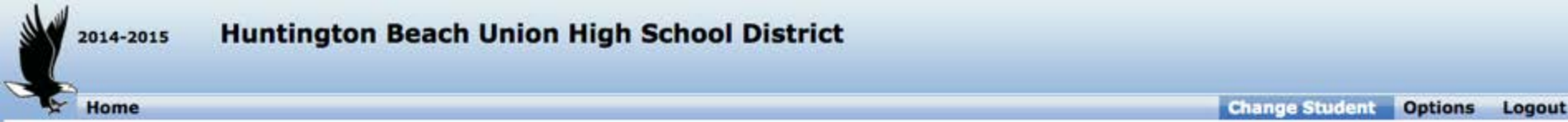

| Step 1<br>Student Verification                            |  |  |  |  |  |  |  |
|-----------------------------------------------------------|--|--|--|--|--|--|--|
| Please Enter The Following Information About Your Student |  |  |  |  |  |  |  |
| Student Permanent ID Number: 123456                       |  |  |  |  |  |  |  |
| Student Home Telephone Number: 7148675309                 |  |  |  |  |  |  |  |
| Verification Code: 12345678                               |  |  |  |  |  |  |  |
| Previous Next                                             |  |  |  |  |  |  |  |

Đánh vào Student ID Number (Số ID Học sinh) của con quý vị, Primary Telephone Number (Số Điện thoại Chính) và Verification Pass Code (VPC) [Mã số Kiểm chứng] mà được gửi đến nhà quý vị.

Aeries.net Portal Version 6.14.8.15

Nếu quý vị không có số VPC, thì xin hãy đến văn phòng trường. Chúng tôi không được phép cho số này trên điện thoại.

2014 Eagle Software. All Rights Reserved.

#### Huntington Beach Union High School District

Home Change Student Options Logout Step 2 **Emergency Contact Verification** Your account is now linked to If your name appears below, please select it so that the email address on the record can be updated. Name Relationship Mother Grandmother None of the above Previous Next

Aeries.net Portal Version 6.14.8.15

2014-2015

Chọn Name và Relationship (Tên và Mối liên hệ) với Học sinh hay "None of the above" (Không có điều gì kể trên), rồi nhấn vào "Next" (Kế tiếp)

ht © 2014 Eagle Software. All Rights Reserved.

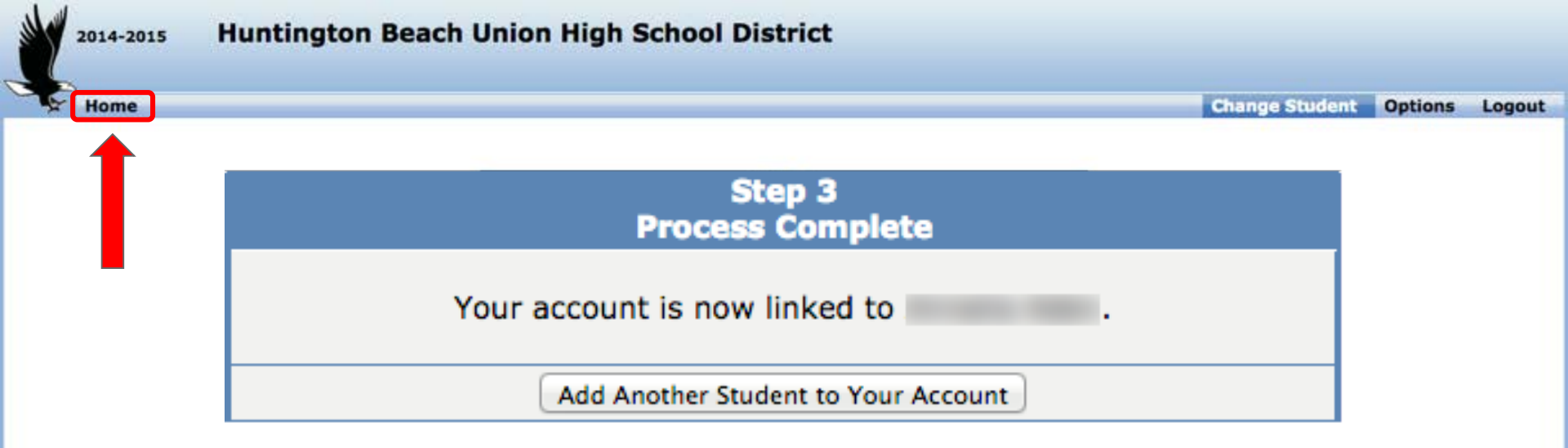

Quý vị bây giờ được nhập vào và được liên kết với con quý vị trong HBUHSD Aeries Portal (Trang mạng Aeries của Học khu Trung học Huntington Beach). Quý vị có thể thêm một đứa con khác vào trương mục của quý vị hay nhấn vào nối kết Home (Nhà) để bắt đầu tìm kiếm.

2014 Eagle Software. All Rights Reserved.

Aeries.net Portal Version 6.14.8.15

| ×.                                                                                                    | 2014-2011<br>Home                                                                                                  | s N<br>Studen                                                                                     | <b>1ar</b> i                                                                                                    | ina Hig                                                                                                    | h Sc                                                                       | hool<br>Grades                                                              | Test                      | Score                   | s Progran                                        | ns                                     |                                         |                                       |                                     |                                                    | Char                                               | ige Student                    | Options              | Logout   |
|----------------------------------------------------------------------------------------------------|----------------------------------------------------------------------------------------------------|---------------------------------------------------------------------------------------------------|----------------------------------------------------------------------------------------------------|----------------------------------------------------------------------------------------------------|----------------------------------------------------------------------------|-----------------------------------------------------------------------------|---------------------------|-------------------------|--------------------------------------------------|----------------------------------------|-----------------------------------------|---------------------------------------|-------------------------------------|----------------------------------------------------|----------------------------------------------------|--------------------------------|----------------------|----------|
|                                                                                                    | Gradebook Details                                                                                                  |                                                                                                   |                                                                                                    |                                                                                                    |                                                                            |                                                                             |                           |                         |                                                  |                                        |                                         |                                       |                                     |                                                    |                                                    |                                |                      |          |
| StuNum Last Name First Name Middle Name Perm ID Num Sex Grd Age Prog Track AttProg1 AttProg2 HmLng LangFlu Status |                                                                                                    |                                                                                                   |                                                                                                    |                                                                                                    |                                                                            |                                                                             |                           |                         |                                                  |                                        |                                         |                                       |                                     | Status                                             |                                                    |                                |                      |          |
|                                                                                                    |                                                                                                    |                                                                                                   |                                                                                                    |                                                                                                    |                                                                            |                                                                             |                           |                         |                                                  |                                        |                                         |                                       |                                     |                                                    |                                                    |                                |                      |          |
| Parent                                                                                                    | t/Guardia                                                                                                    | n                                                                                                 |                                                                                                    |                                                                                                    | Pr                                                                         | imary Pho                                                                   | ne                        |                         |                                                  | Father's                               | Work                                    |                                       |                                     | Mother's                                           | s Work                                             |                                |                      |          |
|                                                                                                    |                                                                                                    |                                                                                                   |                                                                                                    |                                                                                                    |                                                                            |                                                                             |                           |                         |                                                  |                                        |                                         |                                       |                                     | //===                                              |                                                    |                                |                      |          |
| 0- Phy                                                                                                    | sics A- Fall 8                                                                                                    | /27/2014                                                                                          | - 1/23                                                                                                    | /2015 ÷                                                                                                    | Print                                                                      |                                                                             |                           |                         |                                                  |                                        |                                         |                                       |                                     |                                                    |                                                    |                                |                      |          |
| Sho                                                                                                    | w only miss                                                                                                    | sing ass                                                                                          | ignme                                                                                                    | ints                                                                                                    |                                                                            |                                                                             |                           |                         |                                                  |                                        |                                         |                                       |                                     |                                                    |                                                    |                                |                      |          |
| # =                                                                                                    |                                                                                                    |                                                                                                   |                                                                                                    | 2.52                                                                                                    |                                                                            |                                                                             |                           |                         | 1000                                             | 92                                     |                                         | 1 100                                 | 144 -                               | 205                                                | Date                                               | 10 B. B. B.                    | Grading              | 15       |
|                                                                                                    | DI NOTOC I                                                                                                    | OTERO                                                                                             | De                                                                                                    | scription                                                                                                    |                                                                            |                                                                             | Ту                        | pe                      | Category                                         | Score                                  | Correc                                  | t %                                   | Statu                               | is/Commen                                          | t Completed                                        | Due Date                       | Complt D             | ocuments |
| 1 ⊟<br>2 ±<br>3 ±<br>4 ±<br>5 ≠                                                                                   | PHYSICS M<br>Date<br>Assigned<br>Due Time<br>Long<br>Description<br>SCIENCE I<br>BALL DROI<br>SPAGHETT<br>SPAGHETT | 08/27<br>PLEAS<br>WITH<br>SHEE<br>WITH<br>ORGA<br>THRO<br>DEPARTI<br>P LAB D.<br>I TOWE<br>T TOWE | OK<br>//2014<br>SE PRI<br>5 "T/<br>TS OF<br>A DO<br>IVE CI<br>BE C<br>NIZEI<br>UGHC<br>4ENT<br>ATA C<br>R 1<br>R 2 | 4<br>BBED" DIV<br>PAPER, A F<br>ZEN PENCII<br>REDIT FOR<br>ORRECTLY I<br>D INTO THI<br>DUT THE SE<br>LETTER<br>OLLECTION | RING B<br>IDERS,<br>PENCIL<br>LS. IN<br>YOUR V<br>NUMBE<br>S NOTE<br>MESTE | INDER,<br>, 100<br>POUCH<br>ORDER TO<br>WORK, IT<br>ERED AND<br>EBOOK<br>R. | Form<br>T<br>ti<br>F<br>F | in<br>rườ<br>ốt r<br>in | tức tro<br>yng, kế<br>nghiệp<br>tức về<br>t và m | ng A<br>t qua<br>và h<br>sự c<br>ột số | derie<br>d bài<br>on t<br>có/vấ<br>giáo | s có<br>i thi<br>hế c<br>ing<br>o việ | chú<br>của<br>của c<br>mặt<br>ền có | ra hồ s<br>tiểu ba<br>con quy<br>được t<br>ố thể d | os/29/2014<br>ang, cá<br>ý vị.<br>thường<br>ùng Ae | ch sử<br>c quy<br>xuyê<br>ries | ∛<br>định ở<br>n cập | để       |
| Categ<br>EXAM<br>QUIZ<br>LABS<br>JOUR<br>ASSIO                                                                    | IS<br>ZES<br>NAL<br>GNMENTS                                                                                        | Points<br>0.00<br>0.00<br>13.00<br>0.00<br>1.00<br>14.00                                          | Max<br>0<br>0<br>10<br>0<br>0<br>10                                                                                | Perc<br>0.00%<br>0.00%<br>130.00%<br>0.00%<br>0.00%<br>140.00%                                                           | Mark<br>A+                                                                 |                                                                             | t                         | ron                     | deboo<br>g lớp                                   | k de<br>và cu                          | theo<br>ing o                           | áp                                    | nô t                                | pao ca<br>ả ngắr                                   | lo cac d<br>l về cá                                | <mark>c bài p</mark>           | ien bọ<br>phải là    | im.      |

Canvas là gì?

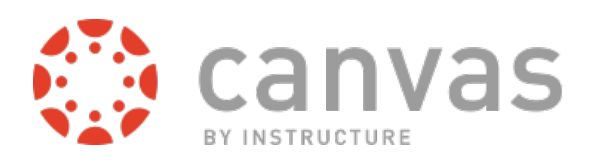

Rất nhiều giáo viên của chúng tôi đang dùng Canvas để giúp học sinh đạt các nguồn trợ giúp học vấn, để gửi các thông báo tức thời đến các thiết bị di động và để cho học sinh ý kiến về việc học của chúng. Điều này sẽ giúp con quý vị chuẩn bị tốt hơn trong việc học trên mạng ở đại học và ở chỗ làm và giúp chúng liên kết với nhau và với các giáo viên khi ở ngoài lớp.

Tốt nhất là để con quý vị chỉ cho quý vị cách chúng đăng nhập vào Canvas và dùng Canvas trong các lớp của chúng. Tuy nhiên, các bài làm và các điểm tiến bộ của chúng từ Canvas sẽ có cho quý vị ở my.hbuhsd.edu bằng cách nhấn vào nút "my classes" (các lớp của tôi).

Xin xem trang Canvas Help For Students (Trợ giúp Canvas cho Học sinh) để biết thêm.